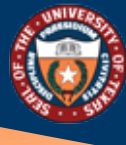

THE UNIVERSITY of TEXAS SYSTEM FOURTEEN INSTITUTIONS. UNLIMITED POSSIBILITIES. Office of Shared Information Services

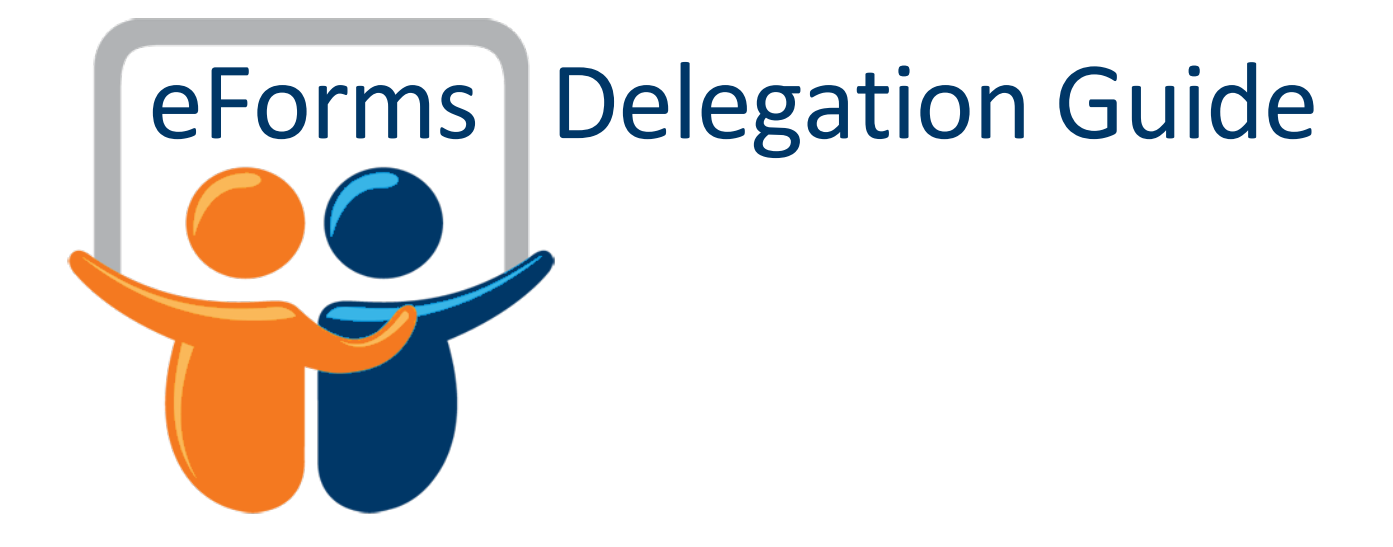

# Table of Contents

| Delegation Overview          | .2 |
|------------------------------|----|
| Delegation Terminology       | 2  |
| Delegation Processing        | .2 |
| Create Delegation Request    | 2  |
| Accepting Delegation Request | 6  |
| Revoke Delegation            | 9  |

## **Delegation Overview**

Delegation is when a person authorizes another to serve as a his or her representative for a particular task of responsibility. With the eForms Delegation feature, users can authorize other users to perform approval tasks on their behalf by delegating authority to approve eForms transactions. Once a user delegates their authority, they will be unable to approve eForms as themselves, as they have relinquished their authority.

## **Delegation Terminology**

The following items are important to the understanding of the Delegation feature and are used throughout these topics.

| Delegation               | The act of delegating one's authority to another user                                                        |
|--------------------------|----------------------------------------------------------------------------------------------------|
| Delegator                | A person that delegates authority to another user                                                            |
| Ргоху                    | A person granted authority to act on behalf of another user                                                  |
| Delegate Authority       | The rights and privileges that are delegated from the delegator to the proxy                                 |
| Delegation Request       | A request from the delegator to the proxy to take on delegated authority                                     |
| Delegation Period        | The time range in which the delegated authority is in effect                                                 |
| Delegation Administrator | The system administrator who is responsible for configuring, managing, and maintaining delegated authorities |
| Revoke                   | When a delegator or delegation administrator withdraws delegated authority                                   |

## **Delegation Processing**

To implement delegation, the authorizing user must create the request, which will route to the proxy. The Proxy will then need to accept the request in order for the delegation to take effect. When the delegation request is processed and accepted by the Proxy, the delegation platform will remove the eForms Approver Role from the delegator, and grant a Proxy Approver role to the Proxy. This will effectively remove the ability for the Delegator to approve eForms actions.

## **Create Delegation Request**

The first step in processing delegation, is for the Delegator (the user who will be relinquishing their eForms approval authority to a Proxy) to create the request, which will be sent to the Proxy for acceptance.

Navigation: Main Menu > Self Service > Manage Delegation

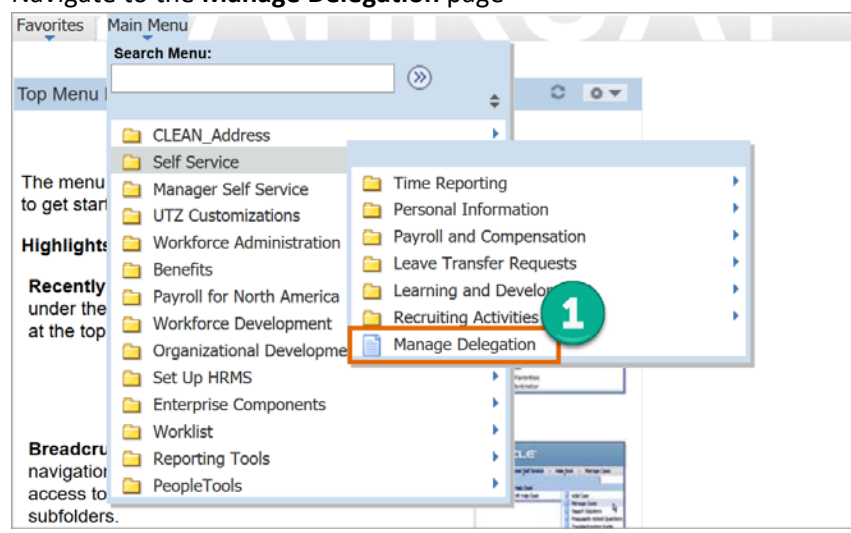

1. Navigate to the Manage Delegation page

2. On the Manage Delegation page, click on the Create Delegation Request link

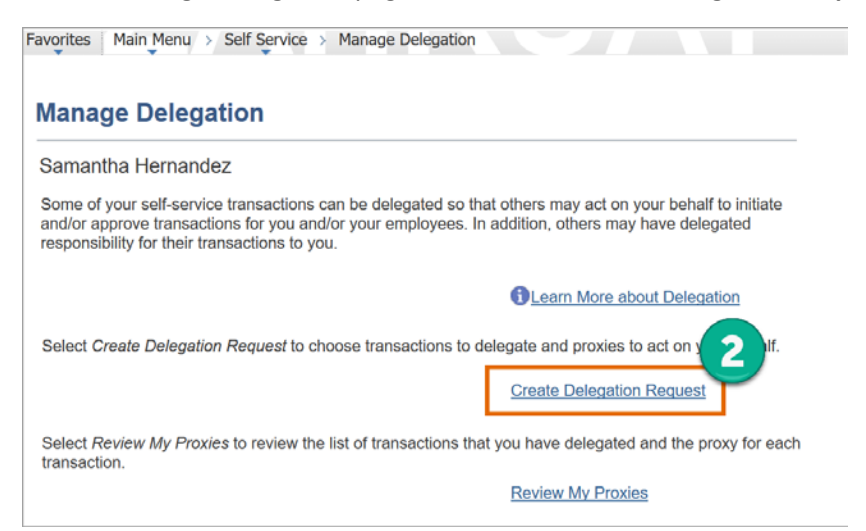

Enter the dates of the delegation period and click Next. The delegation will activate/inactivate based on the period indicated. If the delegation period is indefinite, leave the To Date blank.
 \*Note – the delegation period cannot be backdated. From date must be equal to or greater than the current date.

| avorites Main Menu                                    | > Self Service > Man                                         | iage De             | legation                                                                                                 |
|-------------------------------------------------------|--------------------------------------------------------------|---------------------|----------------------------------------------------------------------------------------------------|
| Create Delega                                         | tion Request                                                 |                     |                                                                                                    |
| Enter Dates                                           |                                                              |                     |                                                                                                    |
| Samantha Hernan                                       | dez                                                          |                     |                                                                                                    |
| LEAD HR SPECIALIS                                     | т                                                            |                     |                                                                                                    |
| Enter the dates for yo is the same as or later blank. | ur delegation request. E<br>r than your <i>From Date</i> . f | nter a F<br>For ope | From Date that is today or later. Enter a To Date that<br>n-ended delegation requests, leave the To Date |
| Delegation Dates                                      |                                                              |                     |                                                                                                    |
| From Date:                                            | 05/15/2018                                                   | Ħ                   |                                                                                                    |
| To Date:                                              | 06/30/2018                                                   | Ħ                   |                                                                                                    |
| Next                                                  | Cancel                                                       |                     |                                                                                                    |

4. Select eForms: Form Approvals, then click Next.

| Select Transactions                                                                                           | 5 |
|----------------------------------------------------------------------------------------------------|---|
| amantha Hernandez                                                                                             |   |
| EAD HR SPECIALIST                                                                                             |   |
| ne na se se se se se se se se se se se se se                                                                  |   |
| Delegate Transactions                                                                                         |   |
| Delegate Transactions<br>Transaction                                                                          |   |
| Delegate Transactions<br>Transaction<br>TL reported Time                                                      | 4 |
| Delegate Transactions<br>Transaction<br>TL reported Time<br>eForms: Form Approvals                            | 4 |
| Delegate Transactions<br>Transaction<br>TL reported Time<br>eForms: Form Approvals<br>Select All Deselect All | 4 |

5. Enter the **Last Name** and **First Name** of the Proxy. You can search for an employee by clicking the magnifying glass. Then click **Search**.

| reate Deleg                                                                                            | ation Request                          |                        |                   |                                   |                 |  |
|----------------------------------------------------------------------------------------------------|----------------------------------------|------------------------|-------------------|-----------------------------------|-----------------|--|
| Select Proxy                                                                                           | by Name                                |                        |                   |                                   |                 |  |
| Samantha Herna                                                                                         | ndez                                   |                        |                   |                                   |                 |  |
| EAD HR SPECIALI                                                                                        | ST                                     |                        |                   |                                   |                 |  |
| Coarob for a province                                                                                  |                                        |                        |                   |                                   |                 |  |
| our proxy.                                                                                             | sing their name. You can a             | also select the Search | 5                 | enink to search for               |                 |  |
| Jour proxy.                                                                                            | EVETTS                                 | also select the Search | By Hiperschy hype | erlink to search for              |                 |  |
| Last Name:                                                                                             | EVETTS<br>JENNIFER                     | also select the Search |                   | enink to search for               |                 |  |
| Search for a proxy us<br>your proxy.<br>Last Name:<br>First Name:<br>Search                            | UEVETTS<br>JENNIFER                    | aso select the Search  | a<br>a            | enink to search for               |                 |  |
| Search for a proxy us<br>your proxy.<br>Last Name:<br>First Name:<br>Search<br>Choose Delegate         | EVETTS<br>JENNIFER                     | iso select the Search  |                   | enink to search for               |                 |  |
| Search for a proxy us<br>your proxy.<br>Last Name:<br>First Name:<br>Search<br>Choose Delegate<br>Name | EVETTS<br>JENNIFER<br>Clear<br>Empl ID | Org Relation Jo        | ob Title          | Prink to search for<br>Department | Supervisor Name |  |

### 6. Select the **Delegate**, then click **Next**

| feate Delegat                           | ion Request               |                          |                                                                                                    |                              |                 |  |
|-----------------------------------------|---------------------------|--------------------------|----------------------------------------------------------------------------------------------------|------------------------------|-----------------|--|
| Select Proxy b                          | y Name                    |                          |                                                                                                    |                              |                 |  |
| Samantha Hernand                        | ez                        |                          |                                                                                                    |                              |                 |  |
| EAD HR SPECIALIST                       |                           |                          |                                                                                                    |                              |                 |  |
| Search for a proxy using<br>your proxy. | g their name. You can als | o select the Sea         | arch By Hierarchy hyperlink to                                                                                  | search for                   |                 |  |
| .ast Name:                              | EVETTS                    |                          | Q                                                                                                    |                              |                 |  |
| irst Name:                              | JENNIFER                  |                          | Q                                                                                                    |                              |                 |  |
| Search                                  | Clear                     |                          |                                                                                                    |                              |                 |  |
| Gedron                                  |                           |                          |                                                                                                    |                              |                 |  |
| Choose Delegate                         |                           |                          | Contraction of the second second second second second second second second second second second second second s | Department                   | Supervisor Name |  |
| Choose Delegate<br>Name                 | Empl ID                   | Org Relation             | Job Title                                                                                                    | separatione                  |                 |  |
| Choose Delegate<br>Name                 | Empl ID<br>6001020662     | Org Relation<br>Employee | HUMAN RESOURCES SPE                                                                                             | C HUMAN RESOURCE<br>SERVICES | Ronald Fosmire  |  |

7. Once the Proxy and delegation dates are verified, click **Submit**.

| Delegation [      | Dotail          |
|-------------------|-----------------|
| Delegation        | etall           |
| Samantha Herna    | Indez           |
| LEAD HR SPECIAL   | IST             |
| P                 |                 |
| Proxy:            | Jennifer Evetts |
| From Date:        | 05/15/2018      |
| To Date:          | 06/30/2018      |
| Transactions      |                 |
| eForms: Form Appr | ovals           |

8. Click **Submit** to complete the process. This will complete the process and send the delegation request to the Proxy

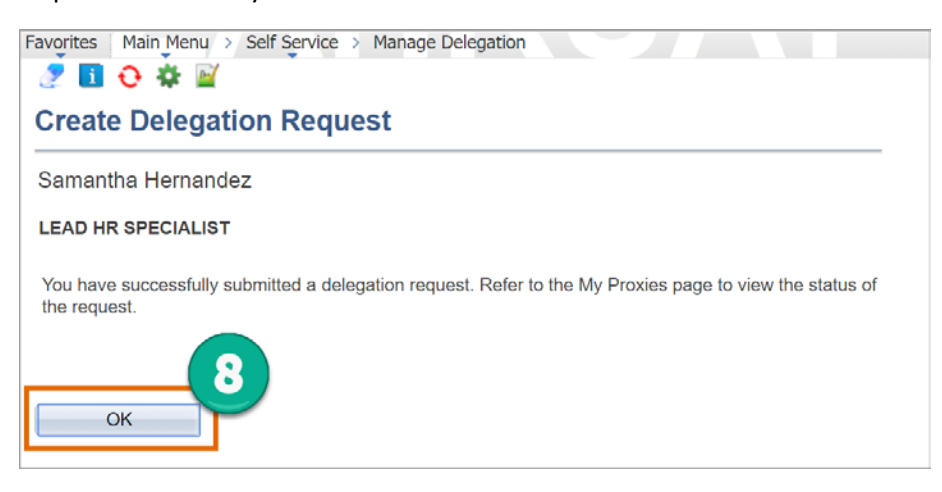

Once the delegation request is accepted by the Proxy, it will successfully remove <u>all</u> eForms approval authority from the Delegator. Therefore, the Delegator will no longer be able to approve any eForms actions.

### Accepting Delegation Request

Once the Delegator submits the Delegation Request, the identified Proxy will receive notifications to either Accept or Reject the request.

Navigation: Main Menu > Self Service > Manage Delegation

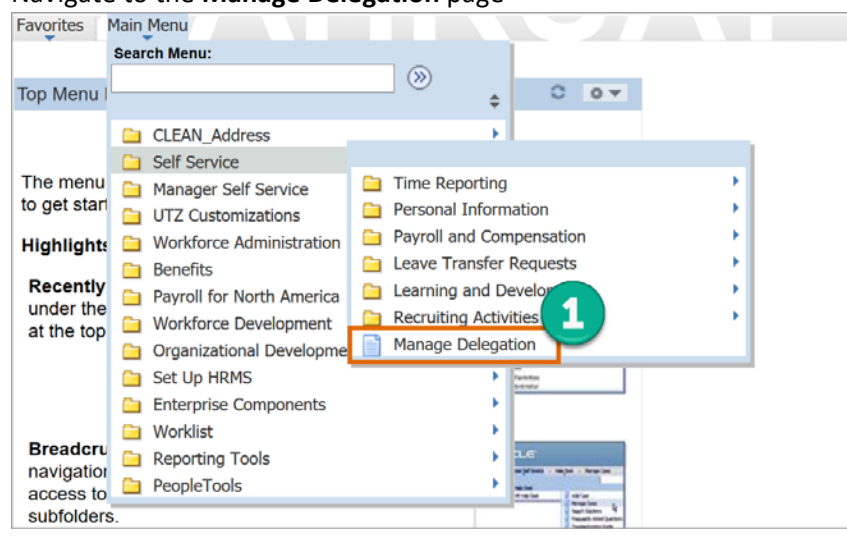

1. Navigate to the Manage Delegation page

2. On the Manage Delegation page, click on the Review My Delegated Authorities link

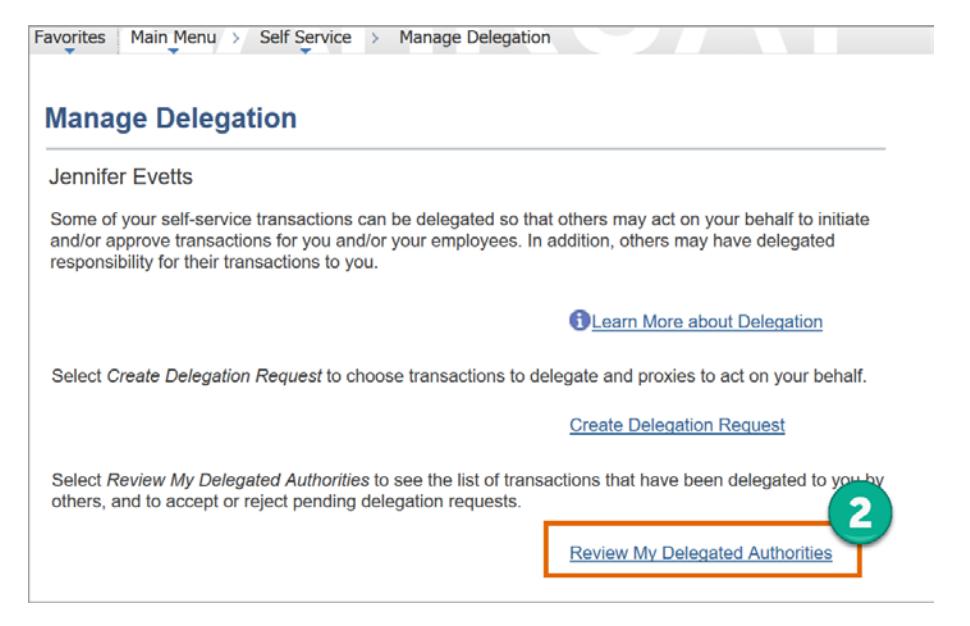

3. After the delegation information has been reviewed, select the **eForms** transaction, and click **Accept** 

| nnifer Evetts                              |                             |                                               |                         |                       |                             |                                  |         |
|--------------------------------------------|-----------------------------|-----------------------------------------------|-------------------------|-----------------------|-----------------------------|----------------------------------|---------|
| JMAN RESOURCES SPEC II                     |                             |                                               |                         |                       |                             |                                  |         |
| is page allows you to view your            | delegated authorities. Sele | ct a particular status                        | and select Ref          | iresh to              |                             |                                  |         |
| ow the matching requests. Selec            | st the mornation con for h  | equest details.                               |                         |                       |                             |                                  |         |
|                                            |                             |                                               |                         |                       |                             |                                  |         |
| how Requests by Status:                    | Submitted ~                 | Refresh                                       |                         |                       |                             |                                  |         |
| how Requests by Status:                    | Submitted ~                 | Refresh                                       |                         |                       |                             |                                  |         |
| how Requests by Status:<br>Choose Delegate | Submitted ~                 | Job Title                                     | From Date               | To Date               | Request Status              | Delegation<br>Status             | Details |
| how Requests by Status:                    | Submitted ~                 | Refresh<br>Job Title<br>LEAD HR<br>SPECIALIST | From Date<br>05/15/2018 | To Date<br>06/30/2018 | Request Status<br>Submitted | Delegation<br>Status<br>Inactive | Details |

#### 4. Click **Ok** to complete the process

| Favorites Main Menu > Self Service > Manage Delegation                                                                                |
|----------------------------------------------------------------------------------------------------|
|                                                                                                    |
| Accept Delegation Request                                                                                                    |
| Jennifer Evetts                                                                                                    |
| HUMAN RESOURCES SPEC II                                                                                                    |
| You have successfully accepted a delegation request. Refer to the My Delegated Authorities page to view accepted delegation requests. |
| ОК                                                                                                    |

Once the Proxy has accepted the delegation, eForms will display their name as the approver on current eForms requests. The Delegator will no longer have access to approve as themselves.

|     | III Forms Except APT & ADP                           |
|-----|------------------------------------------------------|
|     | Approved                                             |
|     | Chunjiang Qian                                       |
|     | 05/16/18 - 10:27 AM                                  |
| Fun | ling Approvals                                       |
|     | <pre>     REQUEST_ID=00002447:Approved </pre>        |
|     | unding Approvals                                     |
|     | Auto Approved                                        |
|     | Chunjiang Qian<br>FMS Cost Center Approver           |
|     | 05/16/18 - 10:27 AM                                  |
| Bus | ness Office Approvals                                |
|     | REQUEST_ID=00002447:Pending                          |
|     | aculty/Student Positions                             |
|     | Approved Pending                                     |
|     | Brenda Clarke Jennifer Evetts for Samantha Hernandez |
|     | ✓ 05/16/18 - 10:27 AM                                |
|     |                                                      |
| Sav | e Submit Approve Deny CallBack Sendback Cancel Copy  |
|     |                                                      |
|     |                                                      |

### **Revoke Delegation**

Based on the delegation period of the delegation request, the delegation will automatically inactivate. However, the Delegator can revoke the delegation from the Proxy, which would take effect immediately. When the Revoke is processed, the Proxy Approval role is removed immediately from the Proxy and approval authority is given back to the Delegator.

Navigation: Main Menu > Self Service > Manage Delegation

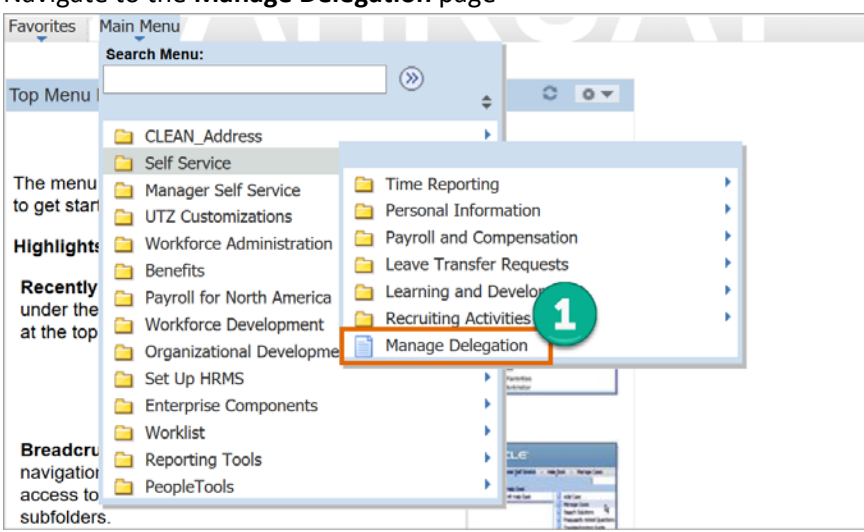

#### 1. Navigate to the Manage Delegation page

#### 2. Click on Review My Proxies

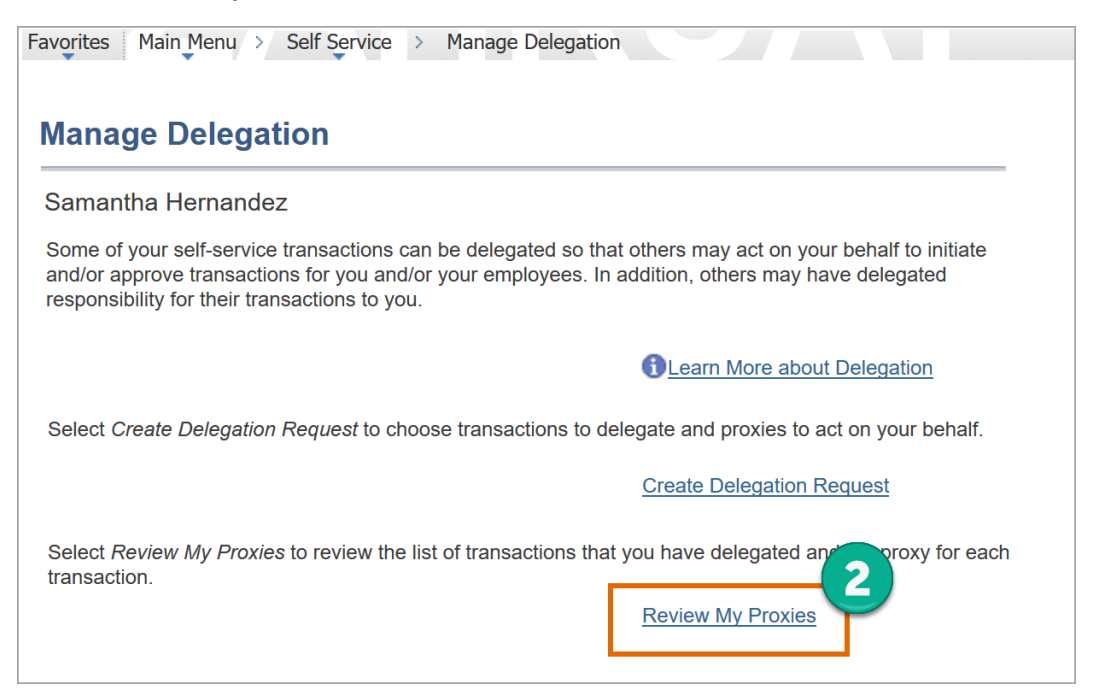

#### 3. Click on the eForms transaction, then click Revoke

| ly Proxies                                                           |                                                      |                                                |                   |            |                   |                      |         |
|----------------------------------------------------------------------|------------------------------------------------------|------------------------------------------------|-------------------|------------|-------------------|----------------------|---------|
| amantha Hernandez                                                    |                                                      |                                                |                   |            |                   |                      |         |
| EAD HR SPECIALIST                                                    |                                                      |                                                |                   |            |                   |                      |         |
| articular status and select Refre<br>equest details. To revoke reque | esh to show the matching<br>sts, select the request, | ing requests. Select th<br>then select Revoke. | e information ico | on to view |                   |                      |         |
| thow Requests by Status:<br>Choose Delegate                          |                                                      | ~ Refre                                        | sh                | 1          | Request           | Delegation           |         |
| ihow Requests by Status:<br>Choose Delegate<br>Transaction           | Name                                                 | Job Title                                      | sh<br>From Date   | To Date    | Request<br>Status | Delegation<br>Status | Details |

4. Click Yes - Continue to process the revoke request

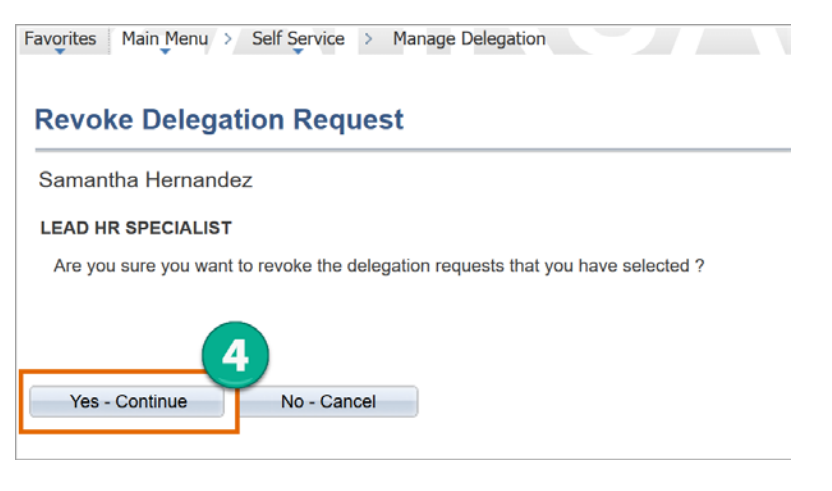

5. Click **Ok** to finalize the process

| Favorites Main Menu > Self Service > Manage Delegation                                                                |
|----------------------------------------------------------------------------------------------------|
| Revoke Delegation Request                                                                                             |
| Samantha Hernandez                                                                                                    |
| LEAD HR SPECIALIST                                                                                                    |
| You have successfully revoked a delegation request. Refer to the My Proxies page to view revoked delegation requests. |
| ок                                                                                                    |